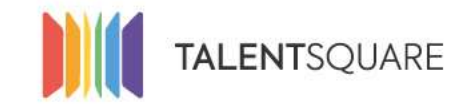

Recruitment software made simple.

# **Employer How-To Tutorials** How To Configure My Email Templates

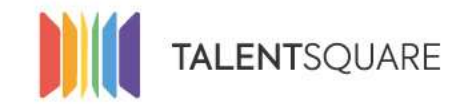

Recruitment software made simple.

## **1. Login into your account.**

| Se connecter                  |
|-------------------------------|
| E-mall                        |
| Mot de passe                  |
| Se connecter                  |
| Mot de passe oublié ?         |
| Pas encore inscrit?           |
| S'inscrire en tant que talent |
| Request a demo                |

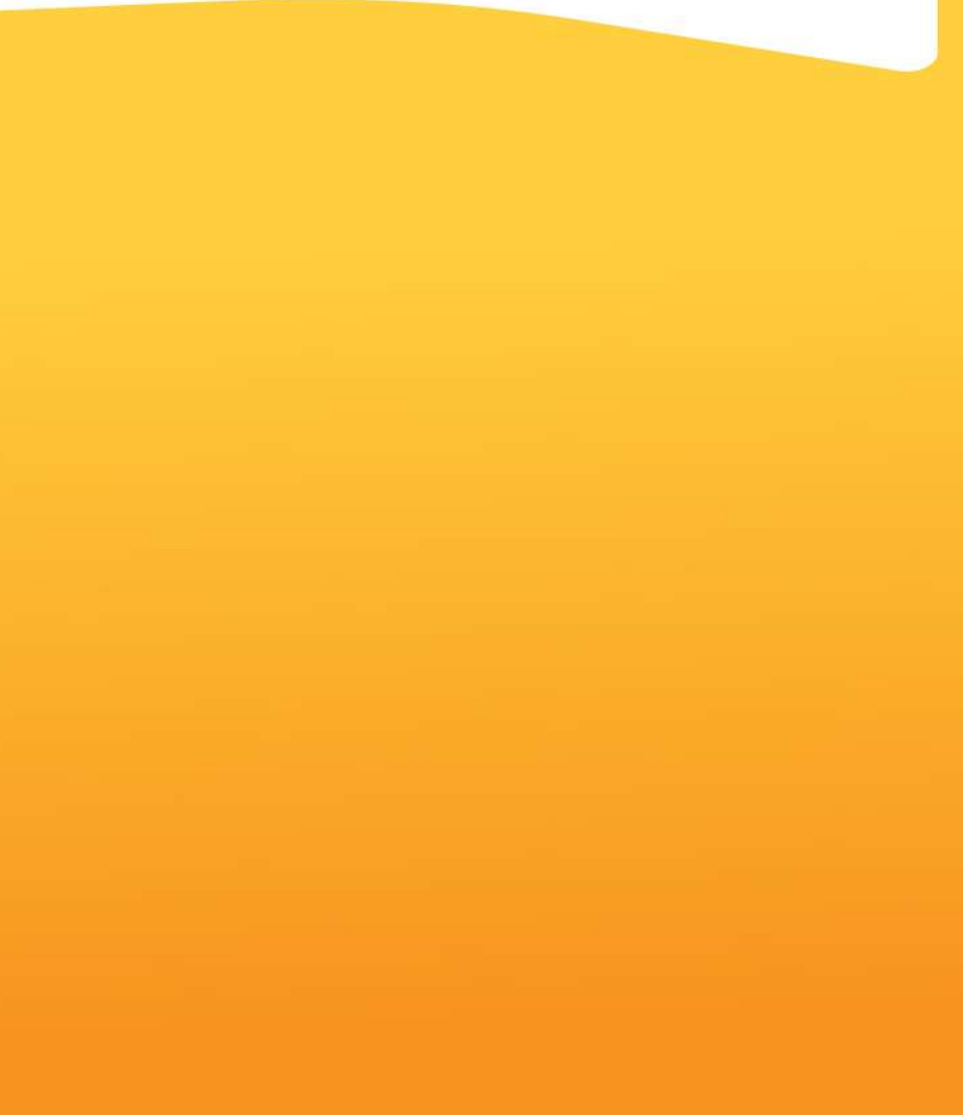

If you need any assistance, please don't hesitate in contacting us at <a href="mailto:support@talentsquare.com">support@talentsquare.com</a>

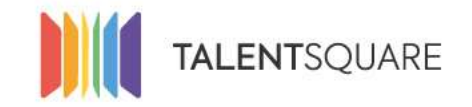

## 2. Click on the gear icon "Company Settings" on the down left corner. You can then choose "Email Templates".

| # Dashboard                |     | Email Templates                                       |                                                                    | Create                                | a new Email Template |
|----------------------------|-----|-------------------------------------------------------|--------------------------------------------------------------------|---------------------------------------|----------------------|
| 📾 jobs                     | - 6 | Name                                                  | Subject                                                            | Trigger                               |                      |
| 🗑 Applicants               | (4  | Default Message for Rejecting Applicants              | Your application at {company_name}                                 | A talent is rejected                  | Edit                 |
|                            |     | Default Message for New Applicants                    | {company_name} acknowledgement - {job_title}                       | A talent applies for a job            | Edit                 |
| እ Branding                 |     | Default Message for Spontaneous Applicants            | {company_name} acknowledgement - {job_title}                       | Spontaneous application from a talent | Edit                 |
| 🐟 Logs                     |     | Default Message for talent invitation after CV import | {company_name} has invited you to be part of their talent database | A CV is imported                      | Edit                 |
| Me Analytics               | 8   | Default Message for A closed Job                      | Your application at {company_name}                                 |                                       | Edit Delete          |
| 혛 Users                    |     |                                                       |                                                                    |                                       |                      |
| 🖷 Store                    |     |                                                       |                                                                    |                                       |                      |
| • Company Settings         | *   |                                                       |                                                                    |                                       |                      |
| Company Settings           | 6   |                                                       |                                                                    |                                       |                      |
| Subscriptions &<br>Credits |     |                                                       |                                                                    |                                       |                      |
| <b>Billing information</b> | r.  |                                                       |                                                                    |                                       |                      |
| Ther                       |     |                                                       |                                                                    |                                       |                      |
| Email Templates            |     |                                                       |                                                                    |                                       |                      |

If you need any assistance, please don't hesitate in contacting us at support@talentsquare.com

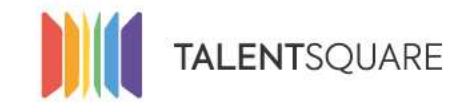

#### 3. You can create a new template by clicking on the "Create new Email Template" button or edit a current one.

| Email Templates                                       |                                                                    |                                    | Create a new Email Template |
|-------------------------------------------------------|--------------------------------------------------------------------|------------------------------------|-----------------------------|
| Name                                                  | Subject                                                            | Trigger                            |                             |
| Default Message for Rejecting Applicants              | Your application at {company_name}                                 | A talent is rejected               | Edit                        |
| Default Message for New Applicants                    | {company_name} acknowledgement - {job_title}                       | A talent applies for a job         | Edit                        |
| Default Message for Spontaneous Applicants            | {company_name} acknowledgement - {job_title}                       | Spontaneous application from a tai | ent Edit                    |
| Default Message for talent invitation after CV import | {company_name} has invited you to be part of their talent database | A CV is imported                   | Edit                        |
| Default Message for A closed job                      | Your application at {company_name}                                 |                                    | Edit Dølete                 |

By default all employers will have 3 default templates:

- Default email sent to all applicants, to acknowledge their application
- Default email to reject candidates (can be sent in bulk)
- Default email to spontaneous applicant, to acknowledge their application

#### If you need any assistance, please don't hesitate in contacting us at <u>support@talentsquare.com</u>

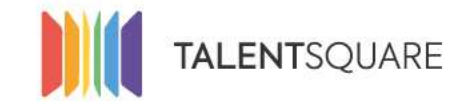

### 4. When creating a template, you can use several variables to make it customizable.

| Email Template      |                   |                      |              |            |           |        |          |           |                                                                                   |                                            |
|---------------------|-------------------|----------------------|--------------|------------|-----------|--------|----------|-----------|-----------------------------------------------------------------------------------|--------------------------------------------|
| English *           | Français          | Nederland            | ds           | Portugui   | és        | Est    | pañol    |           |                                                                                   |                                            |
| Name *              |                   |                      |              |            |           |        |          |           | Trigger                                                                           |                                            |
| Default Message     | for New App       | icants               |              |            |           |        |          |           | A talent applies for a job                                                        | Name of the Template                       |
| Subject *           |                   |                      |              |            |           |        |          |           |                                                                                   |                                            |
| (company_name       | } acknowledg      | ement - (job_tit     | ie}          |            |           |        |          |           |                                                                                   | Subject of the email                       |
| Body *              |                   |                      |              |            |           |        |          |           |                                                                                   | Contant of the energi                      |
| A Normal test +     | Bold /ta          | uic <u>Underline</u> | Small        | 66         | 1         | E )    | 상 송      | 1         |                                                                                   | Content of the email                       |
| Dear (talent_name   | o},               |                      |              |            |           |        |          |           |                                                                                   |                                            |
| Thank you for app   | plying for the    | ositions of (job     | _titie) at ( | company    | name)     | it ha  | s been   | received  | wing your experience and qualifications. A member of our Human Resources team may | contact you if more information is needed. |
| if you would like t | o review or up    | date your cand       | idate profi  | le related | to this ; | positi | on, plea | ise click |                                                                                   |                                            |
| Thank you for you   | ur interest in (s | company_name)        |              |            |           |        |          |           |                                                                                   |                                            |
| Sincerely,          |                   |                      |              |            |           |        |          |           |                                                                                   |                                            |
| (company_name       | 9                 |                      |              |            |           |        |          |           |                                                                                   |                                            |
|                     |                   |                      |              |            |           |        |          |           |                                                                                   |                                            |
|                     |                   |                      |              |            |           |        |          |           |                                                                                   |                                            |
|                     |                   |                      |              |            |           |        |          |           |                                                                                   |                                            |
|                     |                   |                      |              |            |           |        |          |           |                                                                                   |                                            |
|                     |                   |                      |              |            |           |        |          |           |                                                                                   |                                            |
|                     |                   |                      |              |            |           |        |          |           |                                                                                   |                                            |

If you need any assistance, please don't hesitate in contacting us at support@talentsquare.com

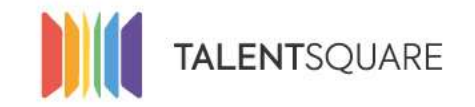

5. When creating a template, you can use several variables to make it customizable.

To use a variable, use a insert a '{' then write the variable name and ends it with another '}'.

For example, if I want to add the name of the sender in the mail, I add "{sender\_name}" without quotes:

- sender\_name: Name of the sender
- sender\_email: Email of the sender
- receiver\_name: Name of the receiver
- company\_name: Name of the company
- company\_url: URL of your company's website
- company\_description: Description of your company
- talent\_name: Candidate name
- job\_title: Job title
- job\_short\_description: Short description of the job

If you need any assistance, please don't hesitate in contacting us at <u>support@talentsquare.com</u>

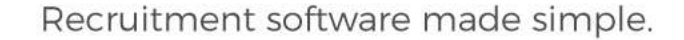

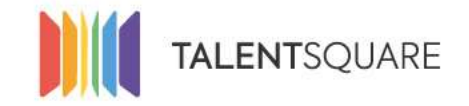

**6.** Once the template is created, you can use it to send it to applicants in a bulk. The emails are sent from the candidate view, or the "Applicants" menu.

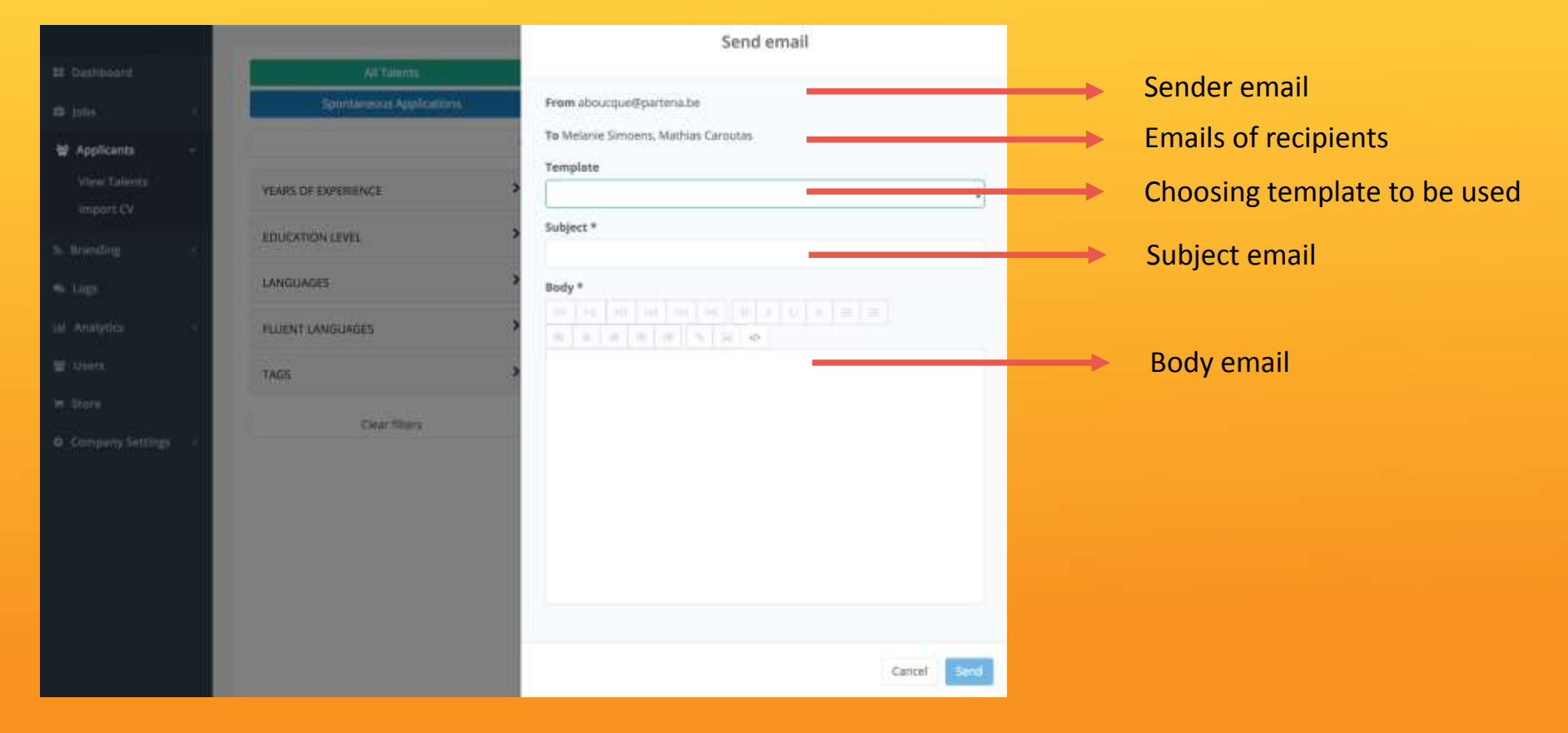

If you need any assistance, please don't hesitate in contacting us at <a href="mailto:support@talentsquare.com">support@talentsquare.com</a>

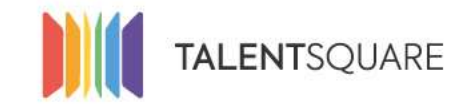

Recruitment software made simple.

# **Employer How-To Tutorials** How To Configure My Email Templates